## ARDUINO SIMULATOR 1.8 https://ceil.ir

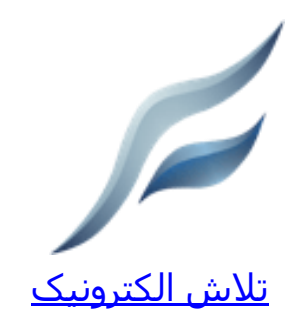

نسخه 1.8 Xevro<sup>©</sup> 2021 Louis D'Hont & Marc Van Den Berge

در این راهنما همه ویژگی ها و قابلیت های شبیه ساز آردوینو بیان می شود.

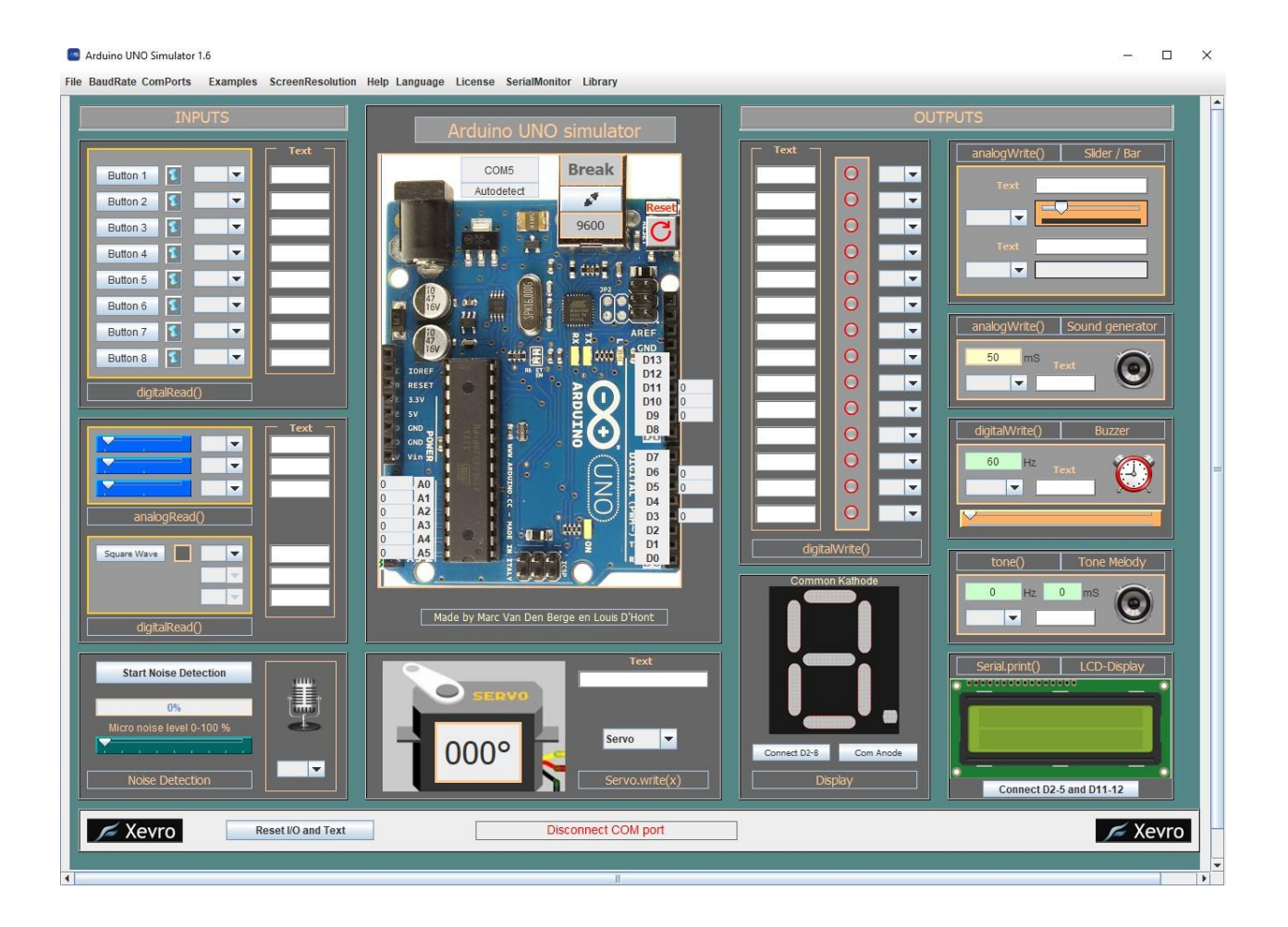

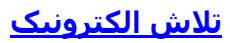

### مقدمه

Arduino Simulator ابزارها و اجزای مورد نیاز برای شبیه سازی Arduino IO را در اختیار شما قرار می دهد. این شبیه ساز برای آزمایشهای سریع و پروژههای کوچک ساخته شده است و هنوز هم برای دستیابی به گستردهترین توابع ممکن درحال به روز رسانی است.

شبیه سـاز آردوینو به این دلیل طراحی شـده اسـت تا برنامه آردوینو را به سـرعت با برد آردوینو بدون اتصال به IO خارجی (دکمه ها، پتانسـیومترها، LED ها، نمایشـگرهای LCD و ...) آزمایش کند.

> برای استفاده از شبیه ساز ما به ۳ برنامه احتیاج داریم: جاوا JRE (محیط اجرای جاوا) برنامه شبیه ساز آردوینو آردوینو IDE

برای استفاده از شبیه ساز باید Java JRE را در رایانه خود نصب کنیم، می توانید لینک دانلود را در وب سایت Xevro پیدا کنید یا عبارت 'دانلود جاوا 'JRE را جستجو کنید.

## أردوينو IDE

قبل از شروع استفاده از شبیه ساز آردوینو، به نرم افزار توسعه آردوینو نیاز داریم، که در وب سایت آردوینو رایگان موجود است :

https://arduino.cc/en/Main/Software

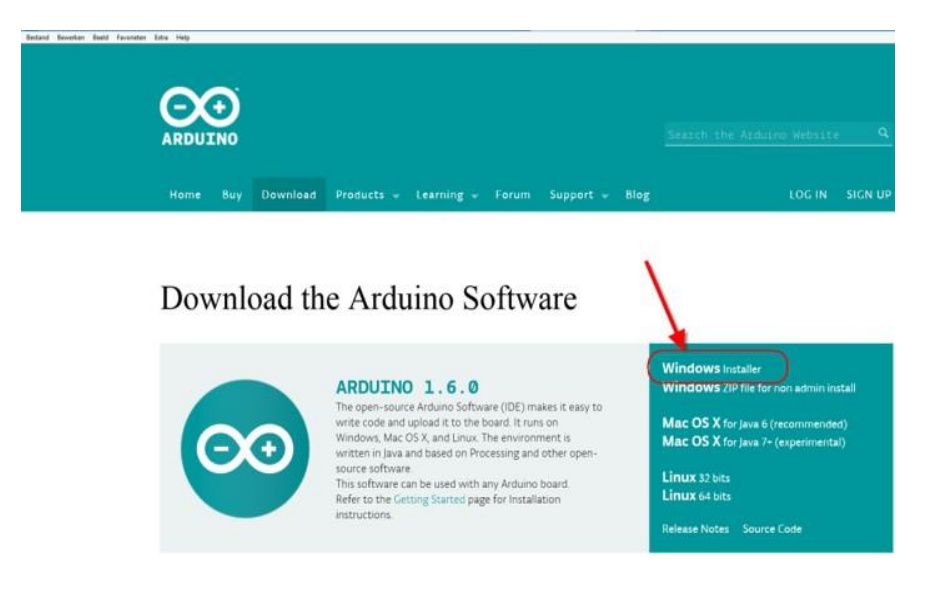

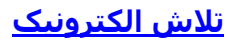

# چگونه شبیه ساز را از خط فرمان راه اندازی کنیم

می توانید پنجره Command Prompt را مستقیماً از داخل پنجره Windows Explorer باز کنید. شـما را مستقیماً به محل پوشـه می برد!

اگر روی این نوار آدرس کلیک کنید، می توانید متن را تایپ کنید. با تایپ «cmd» و زدنEnter ، خط فرمان را در آن مکان باز میکنی*د*.

به دایرکتوری C:\Program Files (x86)\ArduinoUNOsimulator بروید.

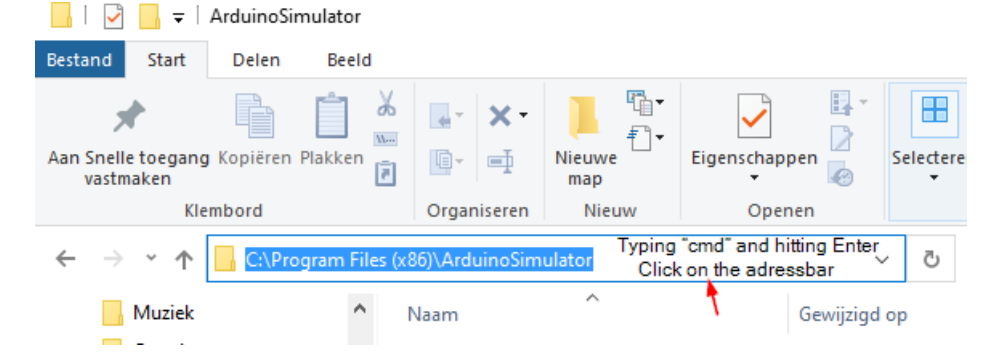

نسخه جاوا را بررسی کنید java -version + ENTER نسخه

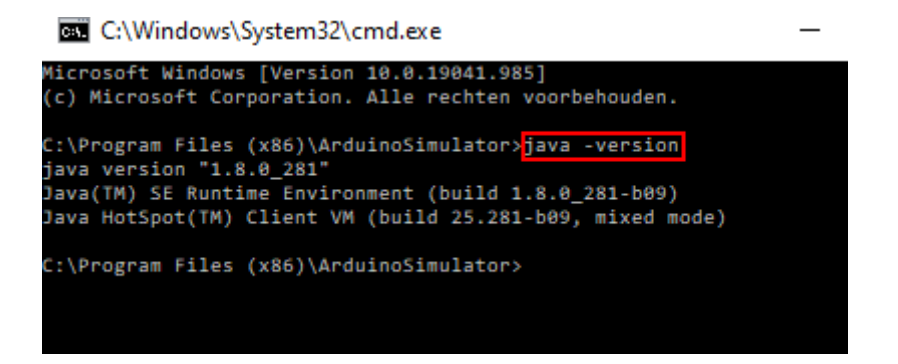

java –jar ArduinoSimulator.jar + ENTER : شبيه ساز را باز كنيد.

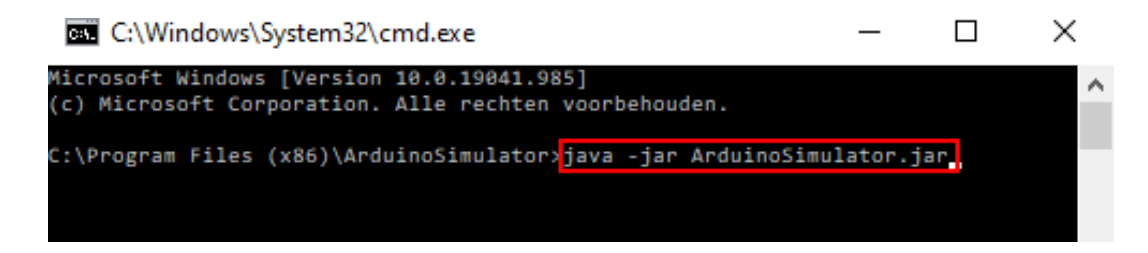

### اگر جاوا در خط فرمان کار نمی کند

دکمههای «windows » و «pause » را همزمان روی صفحهکلید خود فشار دهید، با این کار کادر گفتگوی تنظیمات سیستم ظاهر میشود. در تبAdvanced ، Environment Variables ، Advanced پیدا کنید.

- در بخش User (بالا)، دو متغیر زیر را ایجاد یا به روز کنید :
- محل نصب جاوا = JAVA\_HOME (به عنوان مثال ،C:/Java/SDK)
  - PATH = %JAVA\_HOME%/bin •

دیالوگ ها را ببندید

|                       | System Properties                     | × |  |
|-----------------------|---------------------------------------|---|--|
| Computer Name   Hardw | are Advanced System Protection Remote | ] |  |
|                       | Environment Variables                 | × |  |
|                       | Edit System Variable                  |   |  |
|                       |                                       |   |  |
| Variable name:        | JAVA_HOME                             |   |  |
| Variable value:       | C:\Program Files\Java\jdk1.8.0_121    |   |  |
| OK Cancel             |                                       |   |  |
| L                     |                                       |   |  |
| System variabl        |                                       |   |  |
| Variable              | Value                                 | ^ |  |
| Com <sup>o</sup> c    | C:\Windows\system32\cmd.exe           |   |  |
| FR O_HOST_C           | . NO                                  |   |  |
| JAVA_HOME             | C:\Program Files\Java\jdk1.8.0_121    |   |  |
| M2_HOME               | c:\Apache\Maven                       | ~ |  |
|                       | New Edit Delete                       |   |  |
|                       |                                       |   |  |

را امتحان کنید و ببینید آیا شـناسـایی شـده اسـت یا خیر. "java -version"سـپس، در یک کنسـول خط فرمان جدید، مهم اسـت که از یک کنسـول جدید اسـتفاده کنید(پنجره کامند قبلی را ببندید)، زیرا متغیرهای محیط تنها زمانی که کنسـول راه اندازی می شـود خوانده می شـوند.

## مجوز ثبت نام

Arduino Simulator به صورت رایگان در دسترس است اما ما آن را با یک کلید مجوز ایمن کردیم. اولین باری که برنامه را باز می کنید یک صفحه فعال سازی ظاهر می شود که می توانید مجوز (لایسـنس) را در آن قرار داده و آن را فعال کنید.

برای فعال سازی کلید مجوز را در وب سایت کپی کنید سپس روی «change product key» کلیک کنید، پس از وارد کردن آن باید روی «ok» کلیک کنید.

| Ticensing                   |                    | $\times$ |
|-----------------------------|--------------------|----------|
| Product License Information |                    |          |
| License Status:             |                    |          |
| License Expiration Date:    |                    |          |
| Product is Licensed to      |                    |          |
| Name:                       |                    |          |
| e-mail:                     |                    |          |
| Company:                    |                    |          |
|                             | Change Product Key | Close    |

مجوز كليد ورودى زمينه

| License k | Key                           | $\times$ |
|-----------|-------------------------------|----------|
| ?         | Enter License Key             |          |
| -         | 5FVKL-CMSM2-ZH9EX-UAFIX-AKRN9 |          |
|           | OK Cancel                     |          |

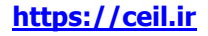

# تغييرات كد

**Arduino IDE**با دستورالعمل هایی کار می کند که **IO** می خواند و می نویسد، با افزودن کتابخانه ها به پروژه شما می توانید پروژه را شبیه سازی کنید**.** 

ما نمی خواهیم دستورالعمل های واقعی را تغییر دهیم، تصمیم گرفتیم کتابخانه ها را ویرایش کنیم تا با نرم افزار ما سازگار باشند. کتابخانه هسته SimulatorProgram در اولین باری که شبیه ساز را باز می کنید به پوشه Arduino/libraries در پوشه اسناد اضافه می شود. در نرم افزار Simulator تابعی برای افزودن کتابخانه برای افزودن کتابخانه های بیشتر به Arduino IDE موجود است.

در برنامه شبیه ساز در منو **Library** زیرمنوی **install libraries** را انتخاب کنید. سپس همه کتابخانه ها را نصب کنید.

### کتابخانه های شبیه ساز :

| Look In: 🗂 libraries 💌 🖬 🛱 🗂 🖽                                                                    |  |
|---------------------------------------------------------------------------------------------------|--|
| (1) Program Files (x86)   Naam   (2)   LiquidCrystalSim   (2)   ServoSim   (2)   SimulatorProgram |  |

به داخل یک پوشه بروید و فایل zip. را انتخاب کنید، بر روی دکمه "install zip-file" کلیک کنید تا کتابخانه نصب شود. کتابخانه به طور خودکار توسط Arduino IDE شناسایی می شود. با افزودن عبارت Arduino includeبه پروژه خود، از کتابخانه در پروژه شما استفاده می شود و می توانید با برد آردوینو شبیه سازی کنید.

از ("x") SerialInput برای خواندن یک مقدار از خط ارتباط سریال استفاده کنید.

```
if (SerialInput.equalsIgnoreCase("START")){
    digitalWrite(relais,HIGH);
}
```

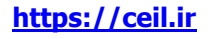

#### توجه

به یاد داشته باشید تنظیمات اولیه را برای مقداردهی اولیه IO واقعی انجام دهید.

مثال :

pinMode (0, OUTPUT);

pinMode (1, INPUT);

در هر اسکچ (کد) دستورالعمل ها تغییر می کند، بنابراین شما فقط باید ورودی ها و خروجی ها را از طریق صفحه نمایش متصل کنید و اسکچ باید کار کند.

### نحوه استفاده از مثال :

۱. یک اسکچ نمونه را باز کنید و آن را در برد آردوینو آپلود کنید.

۲. اجزای استفاده شده (I/O) را در کاربرگ اضافه کنید. (نمونه هایی وجود دارد که قبلاً در تنظیمات بازیابی ذخیره شده اند)

- ۳. Arduino IO Simulator را به برد وصل کنید
- ٤. آردوینو خود را در داخل و خروجی های شبیه ساز شبیه سازی کنید.

## نحوه استفاده از آن

درک شبیه ساز آردوینو بسیار آسان است. شبیه ساز به ۵ چیز ساده نیاز دارد تا به درستی کار کند.

- ۱ .برد آردوینو را وصل کنید.
- ۲ .کد آردوینو سفارشی خود را با فایل کتابخانه مربوطه آپلود کنید.
  - ۳ .کد اصلی آردوینو را تغییر دهید.
- ۴ .ورودی های استفاده شده را در شبیه ساز آردوینو انتخاب کنید.

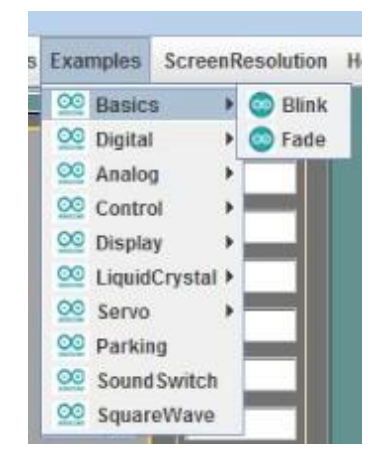

## 1برد آردوینو را وصل کنید.

درک و کار با آردوینو IO Simulator بسیار آسان است. شبیه ساز به ٥ مرحله ساده برای شبیه سازی یک پروژه نیاز دارد.

۱. برد آردوینو را وصل کنید.

۲. کد آردوینو سفارشی خود را با فایل کتابخانه مربوطه آپلود کنید

۳. کتابخانه های استفاده شده را اضافه کنید

٤. خروجی های استفاده شده در Arduino IO Simulator را انتخاب کنید

ه. Arduino IO Simulator را با پورت سریال مناسب به برد Arduino متصل کنید.

## ۱. برد آردوینو را وصل کنید

Arduino IO Simulator با تعداد زیادی برد آردوینو کار می کند:

- Arduino UNO
- Arduino Mega
- Arduino Leonardo
- Arduino…

### توجه :

فقط از پین های دیجیتال و آنالوگ موجود در شبیه ساز می توان استفاده کرد! قبل از آپلود کد آردوینو با Arduino IO Simulator ،IDE را قطع کنید.

## ۲. کد آردوینو سفارشی خود را با فایل کتابخانه مربوطه آپلود کنید

شبیه ساز را باز کنید و به

"Help -> Arduino UNO programming code -> Arduino UNO programming code (ino)" بروید.

با این کار یک فایل آردوینو (ino) با کتابخانه مربوطه و کدهای مهم در آن باز می شود.

## ۳. کتابخانه های استفاده شده را اضافه کنید

برای اینکه شبیه ساز کد را درک کند، کتابخانه های خود را ایجاد کرده ایم. برای حفظ قابلیت استفاده، تصمیم گرفتهایم دستورالعملها را همانطور که هست نگه داریم، اما کتابخانهها را کمی تغییر دادیم تا با نرمافزار ما سـازگار باشـند.

چند کتابخانه برای استفاده وجود دارد. کتابخانه برنامه شبیه ساز برای دستورات DigitalWrite... ضروری است. برای استفاده از نمایشگر LCD 16x2 باید کتابخانه liquidCrystalSim ما را اضافه کنید تا از آن با شبیه ساز استفاده کنید. همه دستورالعمل ها یکسان است.

### ٤. خروجی های استفاده شده را در Arduino IO Simulator انتخاب کنید

هر ورودی و خروجی در Simulator یک جُعبه انتخاب دارد که می توان پین دیجیتال یا آنالوگ استفاده شده را در آن وصل کرد.

## ٥. Arduino IO Simulatorرا با پورټ سريال مناسب به برد Arduino متصل کنيد

Arduino IO Simulatorمی داند که برد آردوینو کدام پورت است. هنگام آپلود کد آردوینو، مطمئن شوید که آردوینو قطع شده است.

## برنامه خود را با متغیر های CHECKVAR بررسی کنید

با Checkvars امکان بررسی وضعیت متغیرهای خود در کد آردوینو وجود دارد. می توانید یک متغیر را روی یک خط در کد خود وارد کنید و از طریق مانیتور سریال می توانید مقادیر متغیرها را دنبال کنید. می توانید متغیرهای مختلفی را به صورت زیر وارد کنید: Int, long int, long unsigned int, word, double, float ,char, string, Boolean

دستورالعمل:

### CheckVar(num , var);

عدد صحیح از ۰ تا ۳۲۷٦۸ :num

var: Int, long int, long unsigned int, word, double, float, char, string, Boolean

یک نمونه کد:

من می خواهم متغیرهای "BarUp" و "BarLow" را در کد بررسـی کنم و به CheckVars اعداد ۱۱۱ و ۱۱۲ را برای BarUp و BarLow می دهم.

در مانیتور سریال می توانید متغیرهای CheckVar\_111 و CheckVar\_112 و مقادیر آنها را ببینید.

|                                                                                                    | Serial Monitor                                                                                                    | -                                                                                         |                                            | $\times$ |
|----------------------------------------------------------------------------------------------------|----------------------------------------------------------------------------------------------------|-------------------------------------------------------------------------------------------|--------------------------------------------|----------|
| <pre>if (digitalRead(Exit) == 1) {     if (Available != CAPACITY) { </pre>                                                            | File Send 1 Send 2                                                                                                    |                                                                                           |                                            | 7        |
| Available++;<br>myservo.write(BarUp);<br>CheckVar(111,BarUp);<br>delay(1500);<br>myservo.write(BarLow);<br>CheckVar(112,BarLow);<br>} | 2021-07-08 20:00:19.429 Send to Arduino: 1151111<br>2021-07-08 20:00:19.463 Receive from Arduino: Ch<br>2021-07-08 20:00:19.561 Send to Arduino: 1150000<br>2021-07-08 20:00:21.035 Receive from Arduino: 1150000<br>2021-07-08 20:00:21.087 Receive from Arduino: Ch<br>2021-07-08 20:00:21.112 Receive from Arduino: Ch<br>2021-07-08 20:00:22.109 Send to Arduino: 1151111<br>2021-07-08 20:00:22.142 Receive from Arduino: Ch<br>2021-07-08 20:00:22.142 Receive from Arduino: Ch<br>2021-07-08 20:00:22.142 Receive from Arduino: Ch<br>2021-07-08 20:00:22.142 Receive from Arduino: 1150000<br>2021-07-08 20:00:22.142 Receive from Arduino: 1150000<br>2021-07-08 20:00:23.714 Receive from Arduino: 00<br>2021-07-08 20:00:23.79 Receive from Arduino: 00<br>2021-07-08 20:00:23.79 Receive from Arduino: 00<br>2021-07-08 20:00:23.816 Receive from Arduino: 00 | 20<br>3cKVar_1<br>3cKVar_1<br>30000<br>20<br>3cKVar_1<br>290<br>9cKVar_1<br>0000<br>51111 | 111 = 0<br>112 = 90<br>111 = 0<br>112 = 90 | 4        |

همچنین میتوانید فقط CheckVars را با علامت زدن کادر «CheckVar» ببینید.

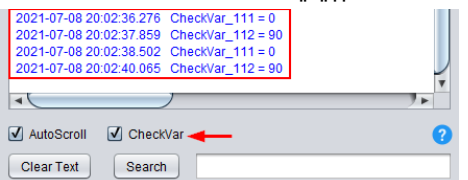

# آماده سازی برنامه ARDUINO UNO

یک اسکچ جدید باز کنید :(xx.ino)

برنامه (ino.) Simulator UNO و کتابخانه "SimulatorProgram.h" را می توانید در زیر منو Help پیدا کنید:

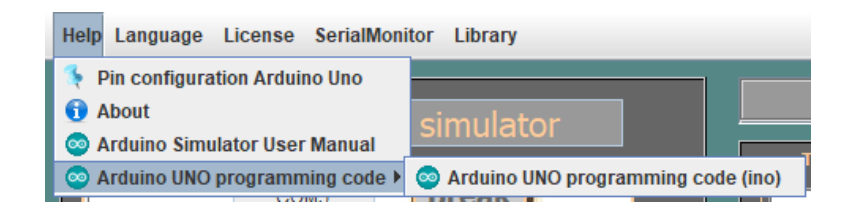

برنامه "Arduino UNO programming code" را راه اندازی کنید اکنون می توانید کد خود را در آردوینو وارد کنید، اگر در آردوینو آپلود شـد، می توانید آن را با شـبیه سـاز تسـت کنید.

توجه : كتابخانه 'SimulatorProgram.h فقط با شبیه ساز هست.

یک برنامه جدید در برد آردوینو آپلود کنید.

- برنامه آردوینو را راه اندازی کنید
  - اسکچ را باز کنید
- اتصال آردوینو UNO با کامپیوتر:

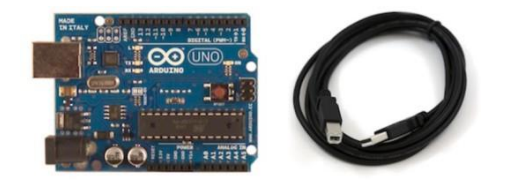

- برد «Arduino UNO» را انتخاب کنید
  - پورت سریال را انتخاب کنید
- برنامه را در Arduino UNO آپلود کنید

توجه BaudRate در شبیه ساز ۹۲۰۰ است.

| $\odot$ | ArduinoSimulatorJava   Arduino 1.0.5-r2 | - | × |
|---------|-----------------------------------------|---|---|
| Bestand | Bewerken Sketch Extra Help              |   |   |
| 0 🔸     |                                         |   | ø |
| Arduin  | oSimulatorJava                          |   |   |

یورت کام را پیکربندی کنید

### تنظيم BaudRate

Baud Rateبه طور پیش فرض روی ۹٦۰۰ تنظیم شده است یا نرخ Baud را در کد آردوینو و شبیه ساز تغییر دهید.

| File | BaudRate | Co       |
|------|----------|----------|
|      | 4800     |          |
|      | 9600     |          |
|      | 14400    | <u>р</u> |
|      | 19200    |          |
|      | 28800    | 1        |
|      | 38400    | 2        |
|      | 57600    | -        |
|      | 115200   | 3        |
|      | Button   | 4        |

### تنظیم پورت کام

ابتدا باید پورت COM را انتخاب کنید، پورت USB که توسط آردوینو استفاده می شود. شبیه ساز به طور خودکار آردوینو را شناسـایی می کند و "قرمز" می شـود.

### After the selection

сома

#### Before the selection

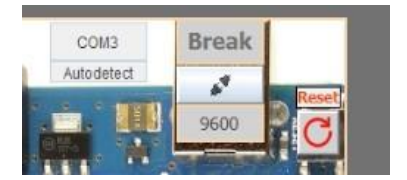

#### توجه:

هنگام راه اندازی، وضعیت شبیه ساز را در پایین پورت COM نیز مشاهده می کنیم:

Disconnect from COM Port

هنگامی که پورت COM صحیح را انتخاب کردید به این متن تغییر می کند:

Connect to COM PORT

اگر پورت COM اشتباهی را انتخاب کنید یا آردوینو متصل نیست، این پیام را دریافت می کنید:

| ERROR |                          |      | × |
|-------|--------------------------|------|---|
| ×     | Could not find COM port: | COM4 |   |
|       | ОК                       |      |   |

اگر یک ورودی یا خروجی را انتخاب کن<u>ید که قبلاً استفاده شده است، یک پ</u>پام خطا دریافت خواهید کرد: ERROR × is already in use

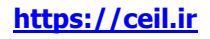

چگونه یک طرح از پیش برنامه ریزی شده را اجرا کنیم

### مثال: Parking

"Examples" را انتخاب کنید و "Parking" را انتخاب کنید، طرح (اسکچ) آردوینو شروع به کار می کند.

| Arduino UNO Simulator 1 | 1.8                       |
|-------------------------|---------------------------|
| File DaudDate ComDorte  | Examples CoreenDepolytion |
| File Baudkate Comports  | Examples ScreenResolution |
|                         | 🕺 Basics                  |
| INP                     | 😳 Digital 🔸 🔜             |
|                         | 🕺 Analog 🕨 🗾              |
|                         |                           |
| Button 1                |                           |
|                         |                           |
| Button 2 🚺              | 🔛 LiquidCrystal 🕨         |
|                         | 🥺 Servo 🕨 🔜 🖌             |
| Button 3 💈              | ᅇ Parking 🛌               |
| Button 4                | 🥸 Sound Switch            |
|                         | 🕺 SquareWave              |
| Button 5                | -                         |

به منوی "File" بروید و "Restore Settings" را انتخاب کنید، فایل "parking.sav" را انتخاب کنید و ابزارهای از پیش برنامه ریزی شـده روی صفحه ظاهر می شـوند.

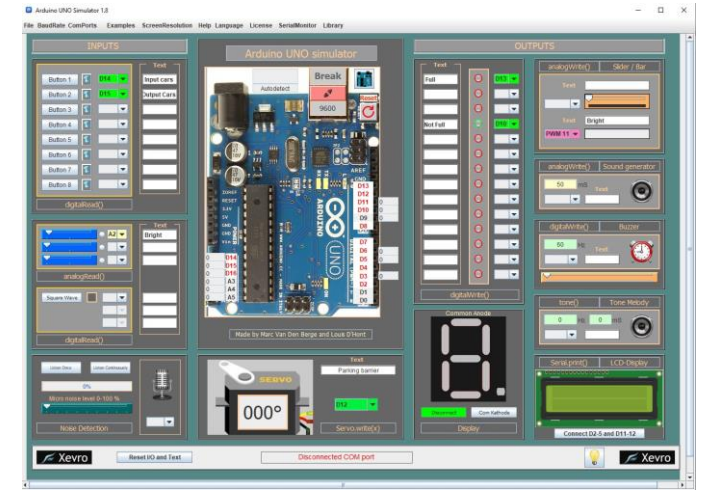

| Enter your f           | ilename and press 'Restore' | ×              |
|------------------------|-----------------------------|----------------|
| Look in: 🗖             | Save_instellingen           | • A A B B -    |
| logInput.sav           | BlinkWihoutDelay.sav        | 🗋 Fade.sav     |
| ays.sav                | Button.sav                  | 🗋 Fading.sav   |
| oscroll.sav            | Calibration.sav             | HelloWorld.sav |
| graph.sav              | Cursor.sav                  | Knob.sav       |
| k.sav                  | Debounce.sav                | Parking.sav    |
| kCursor.sav            | Display.sav                 | Scroll.sav     |
| •                      | ll                          | Þ              |
| File <u>N</u> ame:     | Parking.sav                 |                |
| Files of <u>Type</u> : | All Files                   | •              |
|                        |                             | Restore Cancel |

BaudRateمعمولاً ۹٦٠٠ است، این را در طرح آردوینو بررسـی کنید.

Serial.begin(9600);

پورت COM را انتخاب کنید، ارتباط بین آردوینو و شبیه ساز برقرار شد (دکمه سبز) و برنامه در حال اجرا است.

| Autodetect |
|------------|
|            |

اگر میخواهید یک طرح جدید شروع کنید:

دکمه «Reset I/O and Text» را فشار دهید.

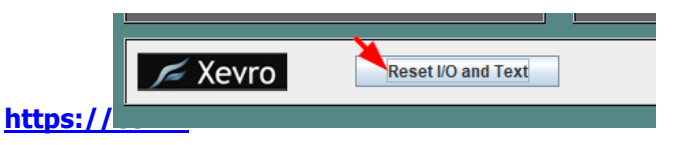

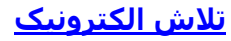

# نمایشگر برد آردوینو

با کلیک بر روی دکمه برد آردوینو پنجره ای باز می شود که در آن یک برد آردوینو UNO با تمام پین های IOاستفاده شده روی آن مشاهده می کنید. دکمه Reset IO همه پین های IO را پاک می کند تا دوباره IO را انتخاب کنید LED .های RX/TX نیز به صورت بصری شبیه سازی شده اند.

پنجره برد آردوینو UNO به عنوان یک پنجره سطح بالا تنظیم شده است تا اطمینان حاصل شود که همیشه می توانید برد آردوینو را در حین شبیه سازی پروژه ها ببینید.

روش اتصال واقعی IO در تنظیمات به کتابخانه شبیهساز اجازه میدهد تا از IO شبیهسازی شده همراه با پینهای IO واقعی استفاده کند، اگر میخواهید از اجزای متصل در آن استفاده کنید. وقتی یک ریست سخت افزاری روی برد آردوینو واقعی یا ریست از برد آردوینو شبیه ساز انجام می دهید، تمام اتصالات IO واقعی را از دست خواهید داد، برای بازگرداندن این اتصالات باید دستورالعمل زیر را در تنظیمات وارد کنید.

هنگام کار باTCP ، باید دستور "()RealIO\_Connect" را بعد از تاخیر (۵۰۰۰) قرار دهید.

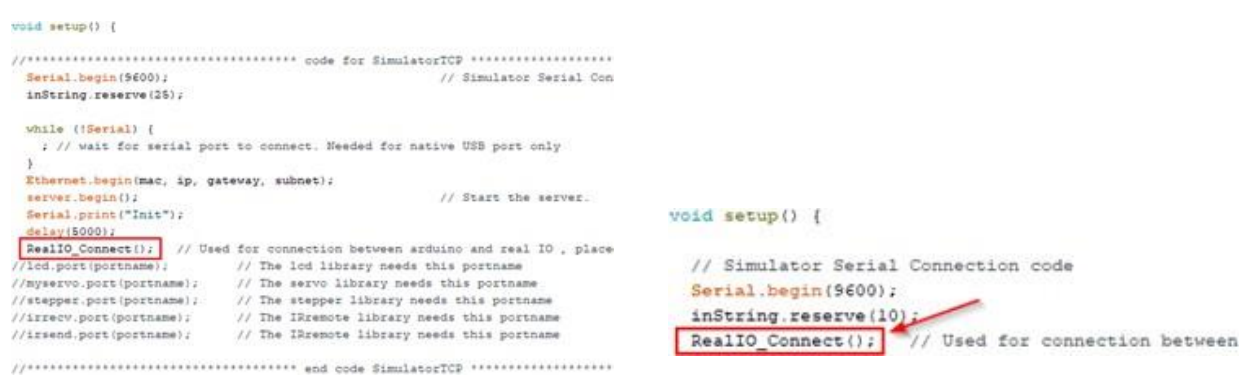

وقتی روی یک پین کلیک می کنید، می توانید وضعیت پین را تغییر دهید. برای استفاده از یک پین آنالوگ یا دیجیتال به عنوان ورودی یا خروجی واقعی، باید روی آنها کلیک کنید و علامت D یا A در آن نشـان داده میشـود. یک پین "P" PWM را نشـان می دهد. هر بار که روی یک پین کلیک می کنید، وضعیت به کتابخانه Simulator در برد آردوینو ارسـال می شـود.

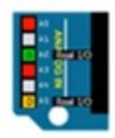

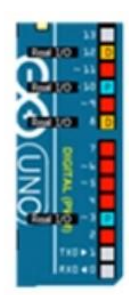

- Real anlog input
- Real digital in or output
- Real PWM output
- Select by simulator
- No selection

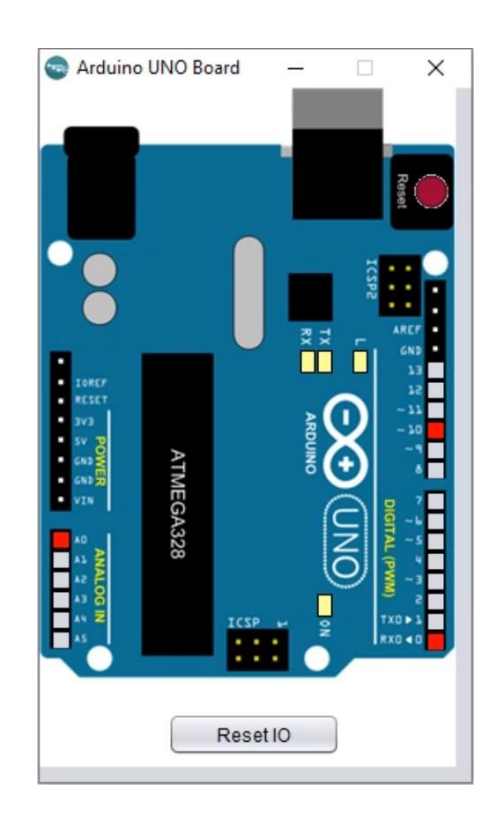

# از 0 آنالوگ و دیجیتال استفاده کنید

### ورودی های دیجیتال

Arduino UNO دارای ۱٤ پین دیجیتال و ٦ پین آنالوگ IO است که می توانیم آنها را در ورودی یا خروجی (IO) پیکربندی کنیم. این پین ها تصاویر نمادین را از D0 تا D13 و A0 تا A5 دریافت می کنند. در صورت انتخاب، برچسبهای IO به قرمز تغییر میکنند.

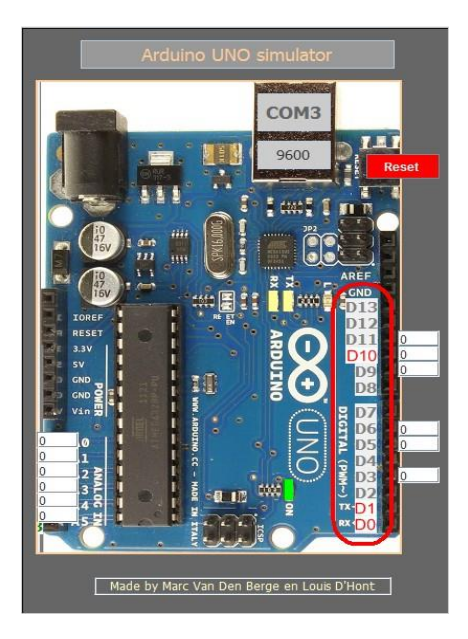

## دگمه ها

8دکمه موجود است. جعبه ترکیبی برای اتصال دکمه به یکی از ۱۶ پین IO استفاده می شود.

از پین آبی روشـن می توان برای نگه داشـتن دکمه در حین انجام کارهای دیگر اسـتفاده کرد، با فشـار دادن آن، حاشیه به رنگ قرمز تغییر می کند.

دکمه ها را می توان با تابع ()digitalRead کنترل کرد.

|             | $\frown$   | Tekst |
|-------------|------------|-------|
| Drukknop1 💈 | -          |       |
| Drukknop2   | ▲<br>D0    |       |
| Drukknop3 🚺 | D1 ≡<br>D2 |       |
| Drukknop4   | D3         |       |
| Drukknop5   | D4<br>D5   |       |
| Drukknop6   | D6 🖵       |       |
| Drukknop7   |            |       |
| Drukknop8   | -          |       |
| DigitalRea  | d()        |       |

### LED

led ۱٤ موجود است. به ازای هر پین آردوینو یک led. برای اتصال آن به آردوینو از کمبوباکس استفاده کنید. با کلیک بر روی led می توانید رنگ را تغییر دهید.

LED ها را می توان با تابع digitalWrite() کنترل کرد.

| Text           |               |       |  |  |  |
|----------------|---------------|-------|--|--|--|
|                | $\Rightarrow$ | D13 👻 |  |  |  |
|                | 0             | -     |  |  |  |
|                | 0             | -     |  |  |  |
|                | 0             | -     |  |  |  |
|                | 0             | -     |  |  |  |
|                | 0             | D8 👻  |  |  |  |
|                | ≥             | D7 👻  |  |  |  |
|                | 0             | D6 👻  |  |  |  |
|                | 0             | D5 👻  |  |  |  |
|                | $\odot$       | -     |  |  |  |
|                | 0             | D3 👻  |  |  |  |
|                | 0             | D2 👻  |  |  |  |
|                | 0             | -     |  |  |  |
|                | 0             | -     |  |  |  |
| DiataMate      |               |       |  |  |  |
| DigitalWrite() |               |       |  |  |  |

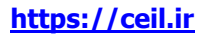

## بازر

از زنگ برای ایجاد نویز با فرکانس سفارشـی اسـتفاده می شـود. از کمبوباکس برای اتصال زنگ با آردوینو اسـتفاده می شـود.

زنگ را می توان با digitalWrite() کنترل کرد. تابع با ارسـال دیجیتال- (Write (Pin, HIGH). در کد آردوینو، زنگ صدا با فرکانس قابل تنظیم صدا ایجاد می کند (از نوار لغزنده برای تغییر فرکانس اسـتفاده کنید).

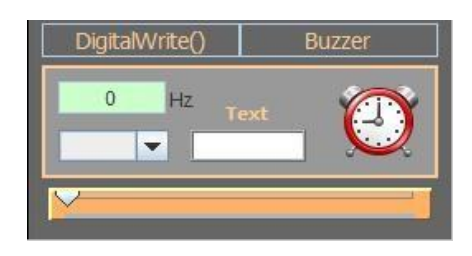

## سون سگمنت

صفحه نمایش ۷ سـگمنت دارای ٦ پین دیجیتال اسـت که می تواند به B2-8 در آردوینو متصل شـود. صفحه نمایش را می توان در آند مشـترک یا کاتد مشـترک متصل کرد.

برای روشـن کردن صفحه نمایش از DigitalWrite

(D2-8)استفاده کنید. مثال را ببینید: پارکینگ.

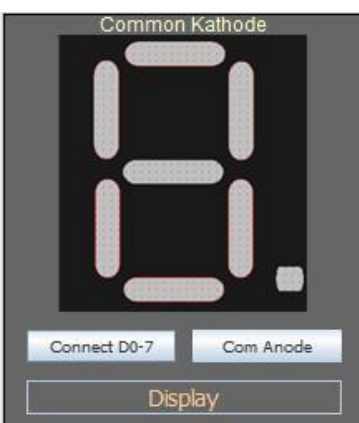

## **SLIDERS**

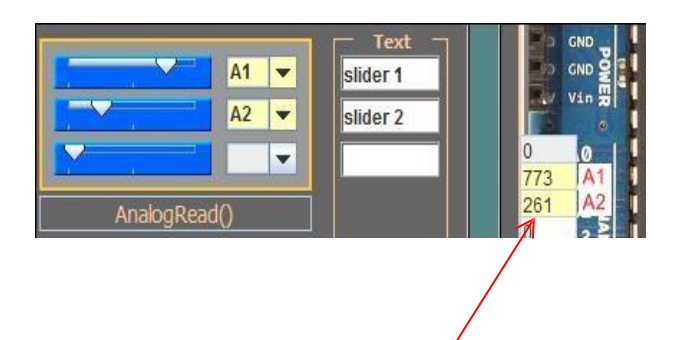

3لغزنده برای اتصال با یکی از ٦ پین آنالوگ (A0-A5) وجود دارد. لغزنده ها را می توان توسط آردوینو با تابع ()analogReadخواند. در آردوینو یک کادر سـفید دارید که مقدار لغزنده نشـان داده شـده اسـت.

## تشخيص نويز

تشخیص نویز برای ارسـال سـیگنال آنالوگ (۰-۱۰۲۳) به آردوینو اسـتفاده می شـود که بسـتگی به سـطح نویز دارد. کمبوباکس برای اتصال ردیاب نویز به یکی از ٦ پین آنالوگ (A0-A5) اسـتفاده می شـود.

هنگامی که روی 'Start Noise Detection' "شروع تشخیص نویز" کلیک می کنید، تشخیص شروع به گوش دادن به سطح نویز میکروفون می کند. هنگامی که سطح نویز از مقدار لغزنده فراتر رفت، سیگنال (۰-۱۰۲۳) را به آردوینو ارسال می کند. مقدار حد در کد آردوینو باید کمتر از نوار لغزنده تشخیص نویز باشـد زیرا هنگامی که نویز تشـخیص داده شـود سیگنال ارسـال می شـود.

تشخیص نویز را می توان با تابع ()analogRead کنترل کرد.

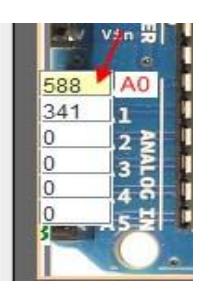

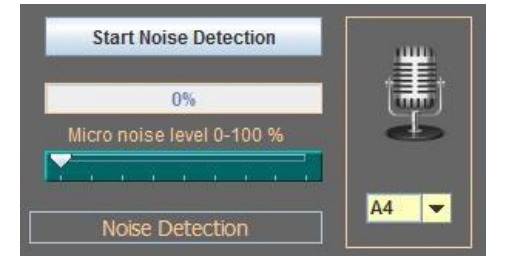

## بارگراف

بارگراف را می توان به یکی از ٦ پین دیجیتال PWM آردوینو متصل کرد. نمودار درصد مقدار شـما (۰-۱۰۲۳) را نشـان می دهد، این می تواند برای شـبیه سـازی سـیگنال PWM به عنوان یک سـیگنال اسـتفاده شـود.

از (analogWrite(pin, value; برای کنترل بارگراف استفاده کنید. (برای مثال نگاه کنید به: sound switch).

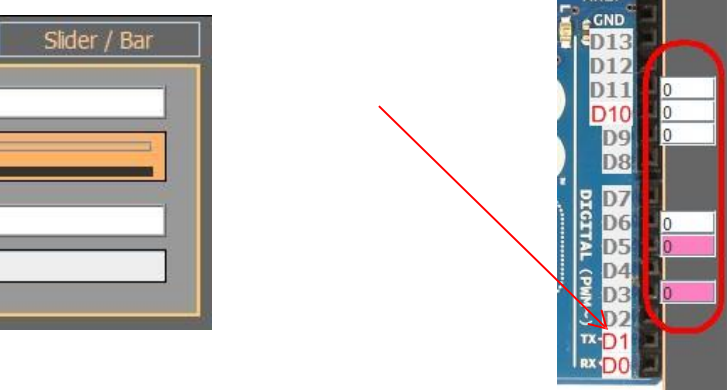

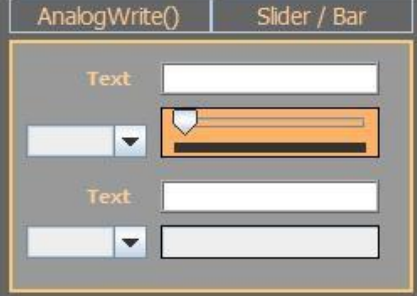

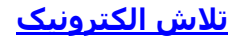

## مولد صدا

The sound generator can be connected to one of the 6 digital PWM pins of the Arduino. By changing the time (ms) you change the duration that the sound goes off (1ms - 10 000ms). The frequency can goes from 10hz to 10Khz. Use analogWrite(pin, value); to control the sound generator.

مولد صدا را می توان به یکی از ٦ پین دیجیتال PWM آردوینو متصل کرد. با تغییر زمان (ms) مدت زمان خاموش شدن صدا را تغییر می دهید (۱ میلی ثانیه تا ۱۰۰۰۰ میلی ثانیه). فرکانس می تواند از ۱۰ هرتز تا ۱۰ کیلوهرتز باشد. برای کنترل مولد صدا از analogWrite (پین، مقدار) استفاده کنید.

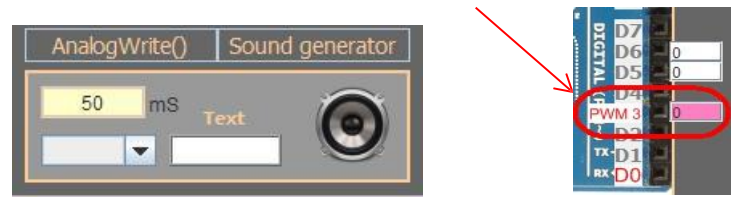

## **SERVO**

سروو را می توان به یک پین دیجیتال (D2-13) آردوینو متصل کرد. تعداد درجات (°) در سروو قابل مشاهده است. روی سروو کلیک کنید تا با حذف پسزمینه و جعبه ترکیبی، سروو کوچکتر شود. از ()servo.write ()ستفاده کنید. کتابخانه شبیه ساز سروو را برای استفاده از آن اضافه کنید.

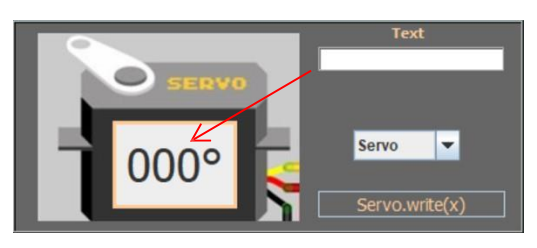

## نمایشگر LCD

صفحه نمایش LCD را می توان با اتصال5-D2 ، D1Dو D12 به آردوینو متصل کرد. کتابخانه LiquidCrystalSim شبیه ساز را اضافه کنید تا با شبیه ساز کار کند.

Tone()

T

H7

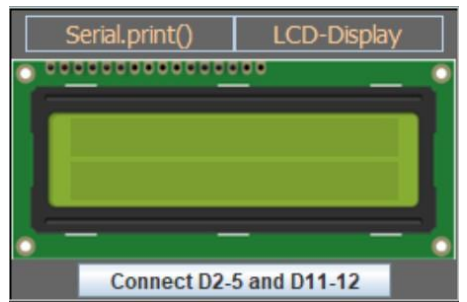

## ملودی تن

Tone Melody

mS

ملودی تن را می توان به پین دیجیتال D8 آردوینو متصل کرد. فرکانس و زمان صدا (میلی ثانیه) در کادرهای سبز روشن وجود دارد. ایر (8) محم patient (5, f, d) (2000 معلیا متفاده کنید (نگاه کنید مع مثال با Addad (2000 مع

از (Tone Melody استفاده کنید. (نگاه کنید به مثال: Use tone(8, f, d); and noTone(8); از

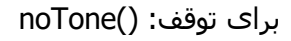

f = frequency

d = duration

<u>تلاش الکترونیک</u>

## مولد موج مربعي

موج مربعی سیگنالهای کششی را به آردوینو میفرستد، هنگامی که سیگنال بالا است، مربع خاکستری به رنگ قرمز روشن میشود. جعبه ترکیبی برای اتصال موج مربعی به یکی از ٦ پین آنالوگ (A0-A5 = D14-19)استفاده می شود.

هنگامی که روی دکمه "SquareWave" کلیک می کنید، پنجره دوم با یک نوار لغزنده برای تغییر فرکانس باز می شود.

موج مربعی را می توان با تابع ()digitalRead کنترل کرد.

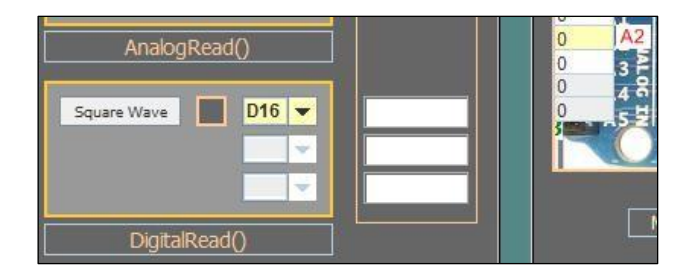

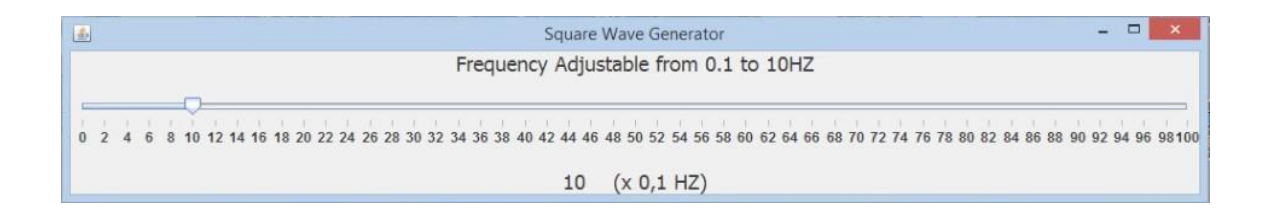

## چند نکته در حین آماده سازی برنامهARDUINO همیشه طرح را در Arduino UNO آپلود کنید.

اگر شبیه سـاز به آردوینو متصل باشـد، نمی توانید برنامه آردوینو را آپلود کنید. ما یک ابزار "قطع اتصال" ایجاد کردیم که اتصال را با پورت COM شـبیه سـاز می بندد تا بتوانید طرح را در آردوینو آپلود کنید.

مزیت بزرگ این است که ما نیازی به خاموش کردن Simulator هر زمان که میخواهیم شبیهساز اسکچ را آپلود کنیم، نداریم.

پس از دانلود شبیه ساز، دوباره با پورت COM وصل شده و ورودی/خروجی را مقدار دهی اولیه می کنیم.

## **Disconnect COM port**

### **Choose COM port**

## Choose BaudRate

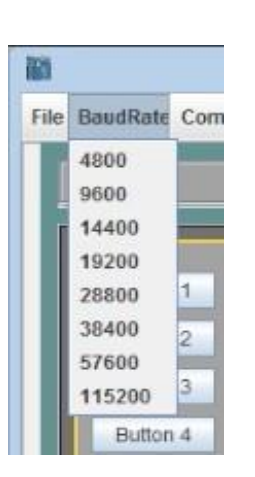

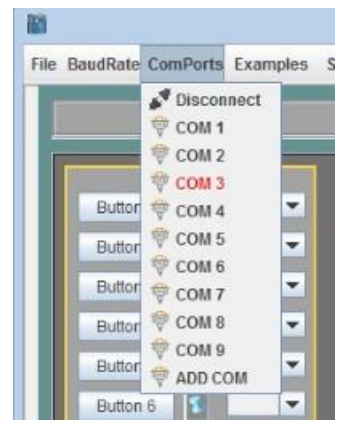

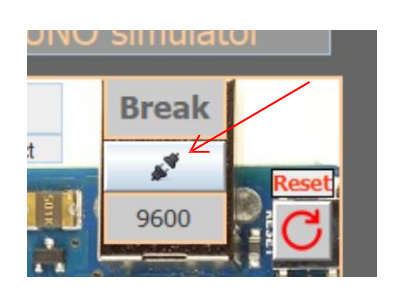

https://ceil.ir

## سريال مانيتور

در شبیه ساز، اکنون امکان مشاهده داده های سریال نیز وجود دارد. ۲ دکمه وجود دارد که می توانید از آنها برای ارسال سیگنال به آردوینو استفاده کنید. وقتی آردوینو دادهها را به شبیهساز ارسال میکند، مانیتور خط «دریافت از آردوینو» را به شما نشان میدهد و وقتی چیزی را با شبیهساز به آردوینو ارسال میکنید، خط «ارسال به آردوینو» نشان داده میشود.

اگر می خواهید خروجی مانیتور سریال را ذخیره کنید، می توانید کل متن یا یک منطقه انتخاب شده را ذخیره کنید. با عملکرد جستجو، جستجو برای یک کلمه یا کاراکتر خاص امکان پذیر است. اگر کلمه یا کاراکتر پیدا شود، با رنگ زرد برجسته می شود. با کلیک بر روی علامت سوال آبی توضیحات تمامی کدهای شبیه ساز را دریافت می کنید.

با استفاده از Serialprint(); در Arduino IDE می توانید یک پیام سریال ارسـال کنید. پیام سریال با "txt\_" در مانیتور سـریال شـروع می شـود.

| File Help                                                                                                    | File Help                                                                                                    | File Help |  |  |
|----------------------------------------------------------------------------------------------------|----------------------------------------------------------------------------------------------------|-----------|--|--|
| Send 1                                                                                                    | Send 1                                                                                                    |           |  |  |
| Send 2                                                                                                    | Send 2                                                                                                    |           |  |  |
| Receive from Arduino:SPD_20Send to Arduino:A0020Receive from Arduino:SCD_1111Receive from Arduino:BCD_0110Receive from Arduino:BCD_0101Receive from Arduino:BCD_1001Receive from Arduino:BCD_0101Receive from Arduino:BCD_0101Receive from Arduino:BCD_0101Receive from Arduino:BCD_0101Receive from Arduino:BCD_0101Receive from Arduino:BCD_0101Receive from Arduino:BCD_0101Receive from Arduino:BCD_0101Receive from Arduino:BCD_0101Receive from Arduino:BCD_0101Receive from Arduino:BCD_0101Receive from Arduino:BCD_0101Receive from Arduino:BCD_0101Receive from Arduino:BCD_1001Receive from Arduino:BCD_1001Receive from Arduino:BCD_1001Receive from Arduino:BCD_1001Receive from Arduino:BCD_1001Receive from Arduino:BCD_1001Receive from Arduino:BCD_1001Receive from Arduino:BCD_1001Receive from Arduino:BCD_1010Receive from Arduino:BCD_1010Receive from Arduino:BCD_1010Receive from Arduino:BCD_1010Receive from Arduino:BCD_1100Receive from Arduino:BCD_1100Receive from Arduino:BCD_22222 | Send to Arduino: A0064Receive from Arduino: BCD_0110Receive from Arduino: BCD_1001Receive from Arduino: BCD_1010Receive from Arduino: BCD_1010Receive from Arduino: BCD_0101Receive from Arduino: BCD_0101Receive from Arduino: BCD_0101Receive from Arduino: BCD_0101Receive from Arduino: BCD_0101Receive from Arduino: BCD_0101Receive from Arduino: BCD_0101Receive from Arduino: BCD_0101Receive from Arduino: BCD_0101Receive from Arduino: BCD_0101Receive from Arduino: BCD_0101Receive from Arduino: BCD_0101Receive from Arduino: BCD_0101Receive from Arduino: BCD_1010Receive from Arduino: BCD_1110Receive from Arduino: BCD_1110Receive from Arduino: BCD_1111Receive from Arduino: BCD_0101Receive from Arduino: BCD_0101Receive from Arduino: BCD_0101Receive from Arduino: BCD_0101Receive from Arduino: BCD_0101Receive from Arduino: BCD_1001Receive from Arduino: BCD_1001Receive from Arduino: |           |  |  |
| ✓ AutoScroll                                                                                                    | ⑦ AutoScroll                                                                                                    | (         |  |  |
| Clear Text Search 10                                                                                                    | Clear Text Search                                                                                                    |           |  |  |

# ذخيره و بازيابي تنظيمات

با "ذخیره" می توانید ورودی/خروجی انتخابی و متون دیکته شـده خود را ذخیره کنید. دکمه "بازیابی" تنظیمات را بازیابی می کند تا اسـتفاده از آن آسـان شـود. می توانیم نام فایل پسـوند را با sav.\* یا txt.\* ذخیره کنیم.

تابع «ذخیره و بازیابی» را در زیر «فایل» پیدا میکنید.

### Save

#### Restore

| 📧 Enter your filename + '.sa                                                                                       | 🔄 Ente                                                                                                    |                                                                                                    |                                                                     |
|----------------------------------------------------------------------------------------------------|----------------------------------------------------------------------------------------------------|----------------------------------------------------------------------------------------------------|---------------------------------------------------------------------|
| Look In: Save_instellin                                                                                            | ngen 🗸                                                                                                    | a 🔒 🗅 🔡 🗄                                                                                                    | Look <u>l</u> ı                                                     |
| AnalogInput.sav Arrays.sav Arrays.sav Bargraph.sav Blink.sav Blink.cursor.sav IIIIIIIIIIIIIIIIIIIIIIIIIIIIIIIIIIII | <ul> <li>BlinkWihoutDelay.sav</li> <li>Button.sav</li> <li>Calibration.sav</li> <li>Cursor.sav</li> <li>Debounce.sav</li> <li>Display.sav</li> </ul> | <ul> <li>☐ Fade.sav</li> <li>☐ Fading.sav</li> <li>☐ HelloWorld.sav</li> <li>☐ Knob.sav</li> <li>☐ Parking.sav</li> <li>☐ Scroll.sav</li> <li>&gt; ✓</li> <li>Save</li> <li>Cancel</li> </ul> | Ann<br>Arri<br>Ba<br>Ba<br>Bli<br>Bli<br>File <u>N</u> a<br>Files o |

| Enter your filename and press 'Restore' |                |                      |                |
|-----------------------------------------|----------------|----------------------|----------------|
| Look <u>i</u> n: 📑 Sav                  | ve_instellinge | èn 💌                 |                |
| AnalogInput.s                           | sav            | BlinkWihoutDelay.sav | Fade.sav       |
| 🗋 Arrays.sav                            |                | Button.sav           | Fading.sav     |
| Autoscroll.sa                           | av             | Calibration.sav      | HelloWorld.sav |
| 🗋 Bargraph.sav                          | v              | Cursor.sav           | Knob.sav       |
| Blink.sav                               |                | Debounce.sav         | Parking.sav    |
| BlinkCursor.s                           | sav            | 🗋 Display.sav        | Scroll.sav     |
| 1                                       | 11             |                      | Þ              |
| File <u>N</u> ame:                      |                |                      |                |
| Files of <u>Type</u> : A                | II Files       |                      | -              |
|                                         |                |                      | Restore Cancel |

زبان

5زبان موجود است، می توانید زبان را در نوار ابزار منو تغییر دهید. ما از انگلیسی، آلمانی، فرانسوی، اسپانیایی و هلندی پشتیبانی می کنیم. نرم افزار همیشه با انگلیسی شروع می شود.

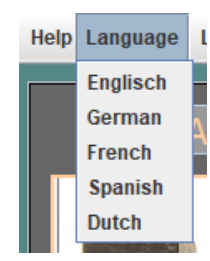

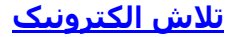

**و ضوح صفحه نمایش** ما ٤ گزینه داریم:

-وضوح: 1024 x 768 -وضوح: 1336 x 768 -رزولوشـن: 1920 x 1080 -وضوح متغیر (حداقل: ۵۰۰، حداکثر: ۲۰۰۰)

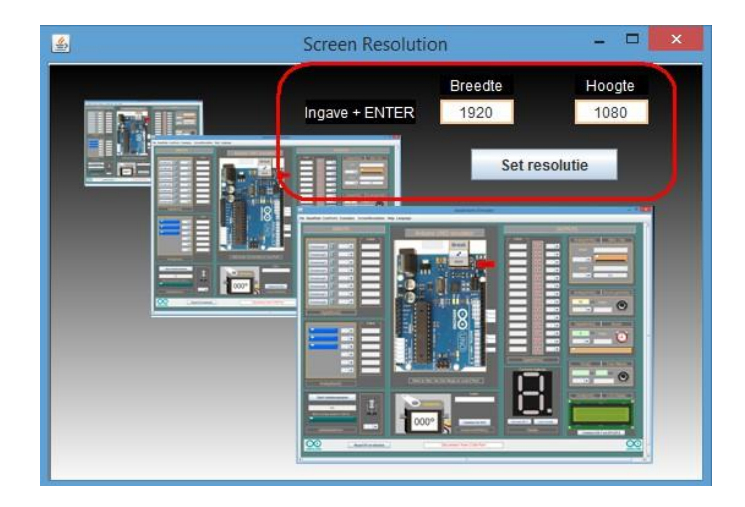

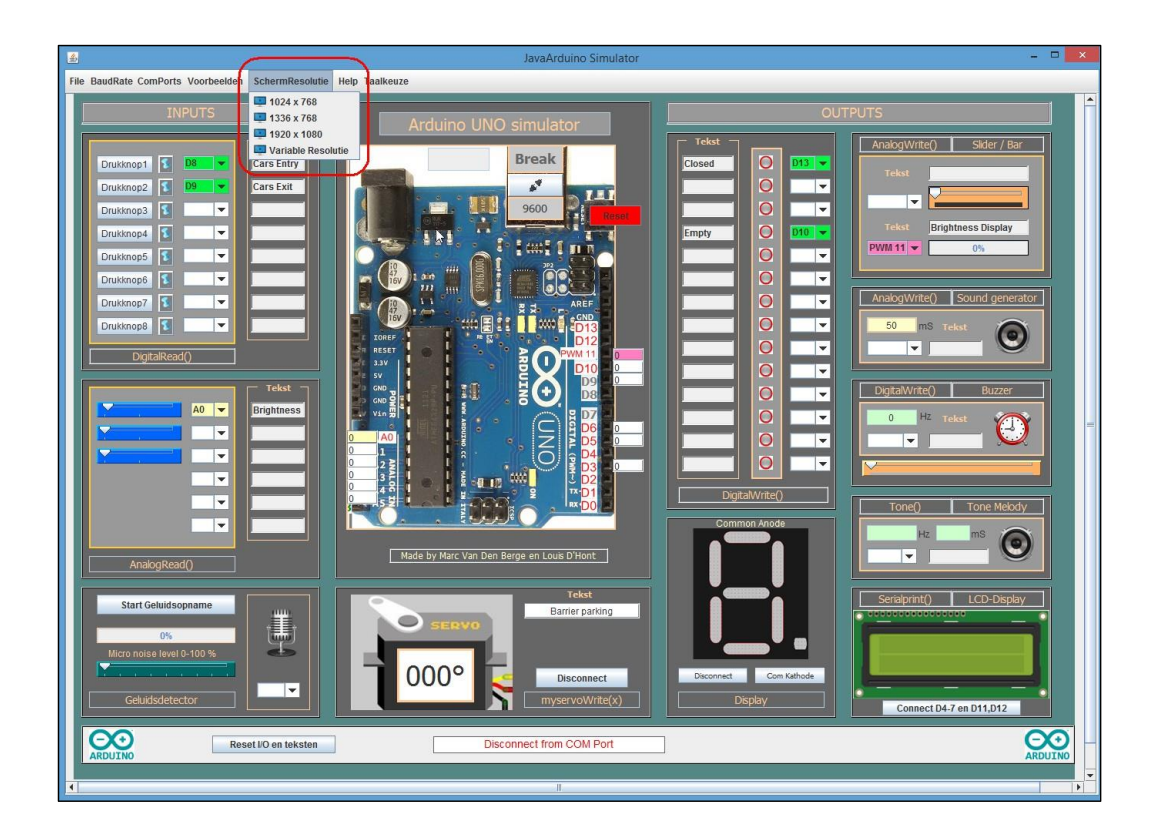